# 新北市使用執照副本 無紙化下載系統操作手冊

# 使照副本無紙化下載操作流程

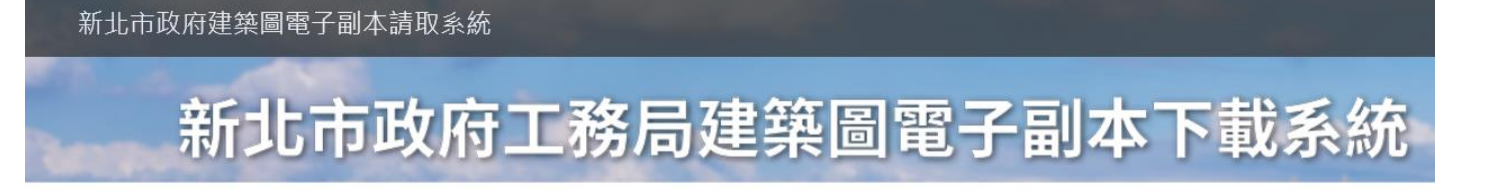

## 請點擊操要操作之功能

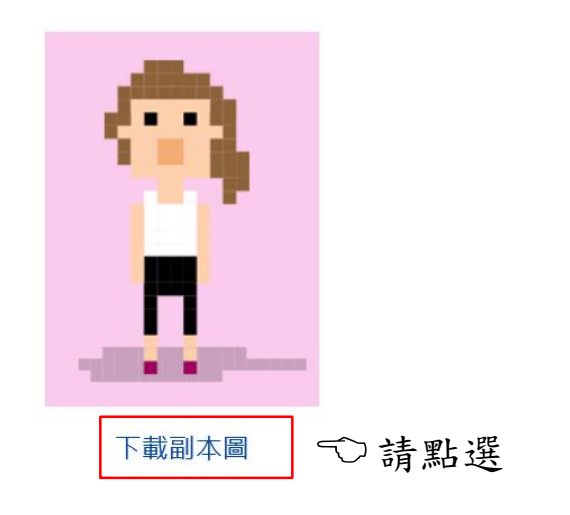

## 系統功能簡介

1. 系統會自動在圖檔加上浮水印,同時生成一組驗證碼後,產製所有圖資之zip檔,提供下載。 2. 取得驗證碼的民眾進入驗證頁面,驗證此證是否為合法項目。 STEP 1: 申請人至新北市政府建築
圖電子副本下載系統(網
址:<u>https://building-</u>
apply.publicwork.ntpc.go
v.tw/kcgEpaper/)。

STEP 2: 請點選下在副本圖。

# 使照副本無紙化下載操作流程

### 新北市政府建築圖電子副本請取系統

新北市政府工務局建築圖電子副本下載系統

系統登入

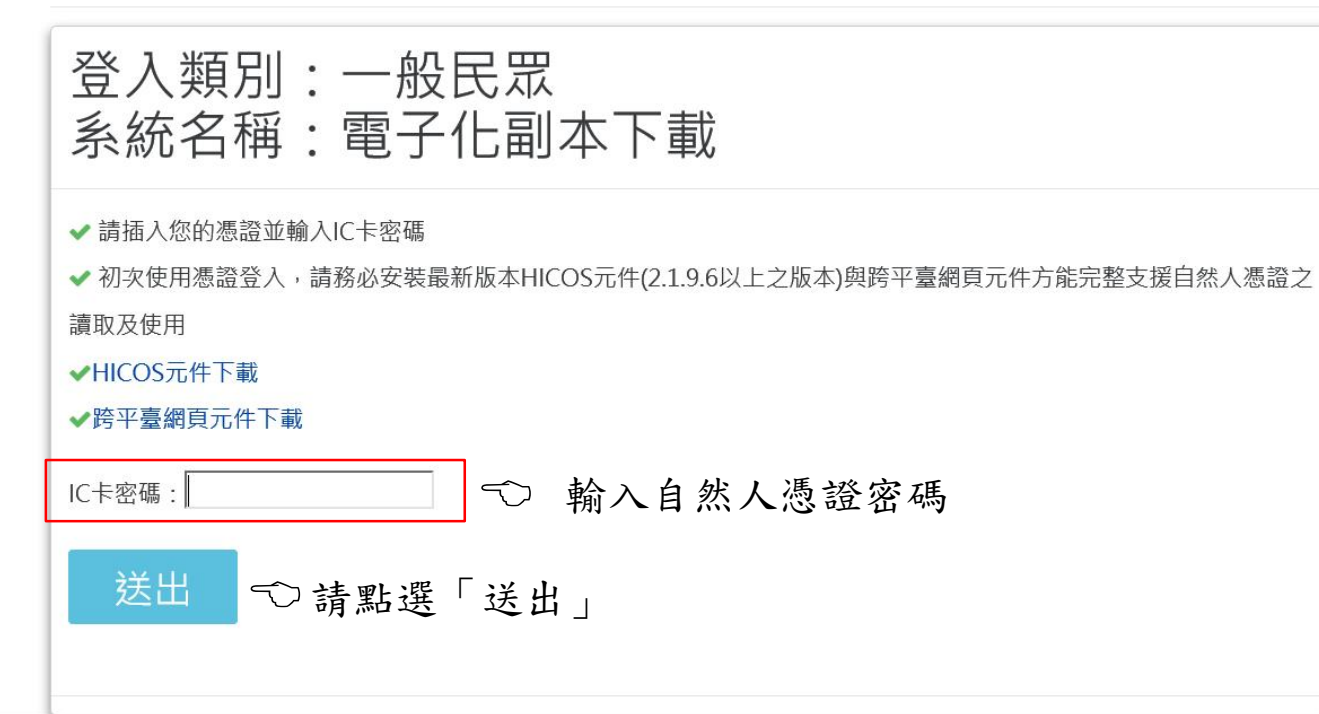

STEP 3:使用自然人憑證輸入憑證 密碼後點選「送出」。(倘 若已註冊绑定則直接跳至 STEP 5) 使照副本無紙化下載操作流程

新北市政府工務局建築圖電子副本下載系統 首次約定作業協定 1. 第一次使用, 請填寫下方表單 2. 黃色欄位為必填項目, 請務必輸入 身分證號: 姓名/公司名稱: 王小明 \*本欄由憑證讀出,不可修改 憑證類別: 自然人憑證 憑證啟用日: 1030509 \*本欄由憑證讀出,不可修改 憑證到期日: 1110509 \*本欄由憑證讀出,不可修改 出生日期/設立日期: \*日期格式:YYYMMDD,例如:0690101 電子郵件信箱:

่่่ ➡ ➡ 上方資料填寫完畢請點選「送出」

STEP 4:首次使用憑證登入者,畫 面中填入基本資料並點選 「送出」,其跳回STEP 3畫面重新登入。(倘若已 鄉定則不顯示此畫面)

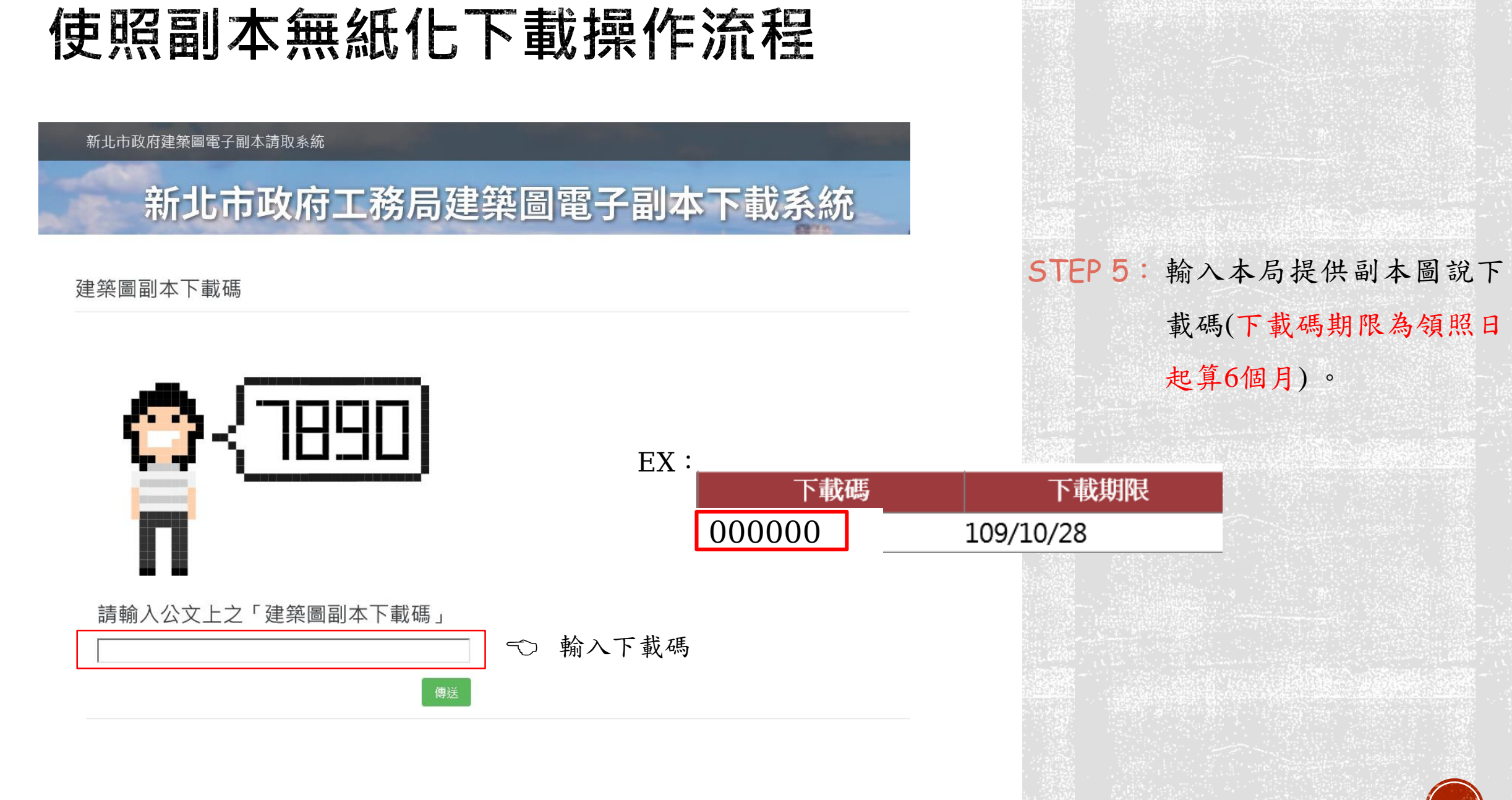

# • 使照副本無紙化下載操作流程

## 新北市政府建築圖電子副本請取系統

# 新北市政府工務局建築圖電子副本下載系統

## 

|                | 執照號碼 | 下載碼    | 下載期限      | 書圖繳交 |
|----------------|------|--------|-----------|------|
| 109板使字第000000號 |      | 000000 | 109/10/28 | 有    |
| 下載下一執照         | ♡請點選 |        |           |      |
| 說明             |      |        |           |      |

1. 若未看到電子副本下載清單,請合建照科

2. 副本圖檔超過50張時,每個壓縮檔以50張為單位,請點擊執照號碼下方之數字下載檔案
 3. 下載之副本圖檔,不包含結構計算書與各類報告書之電子檔

## STEP 6: 點選執照號碼即可下載副

本圖。